スルガ銀行 SURUGA bank

# 税金·各種料金払込

## インターネットバンキング操作マニュアル

※実際の画面とは異なる場合がございますので、ご了承ください

スルガ銀行 2012/12/12

目次

1. Pay-easy (税金・各種料金の払込).....1

Pay-easy(税金・各種料金の払込)
 パソコン、携帯電話から税金・各種料金等を払込できるサービスです
 ※簡単権限/Pay-easyが『利用可』となっているユーザーが利用できます
 ※国庫金、地方公共団体以外へのお振込みには、ご利用ナンバーの入力が必要になります

- 1-1. 払込
- (1) 払込入力

①収納機関番号を入力してください

②お客さま番号(納付番号)を入力してください

③確認番号を入力してください

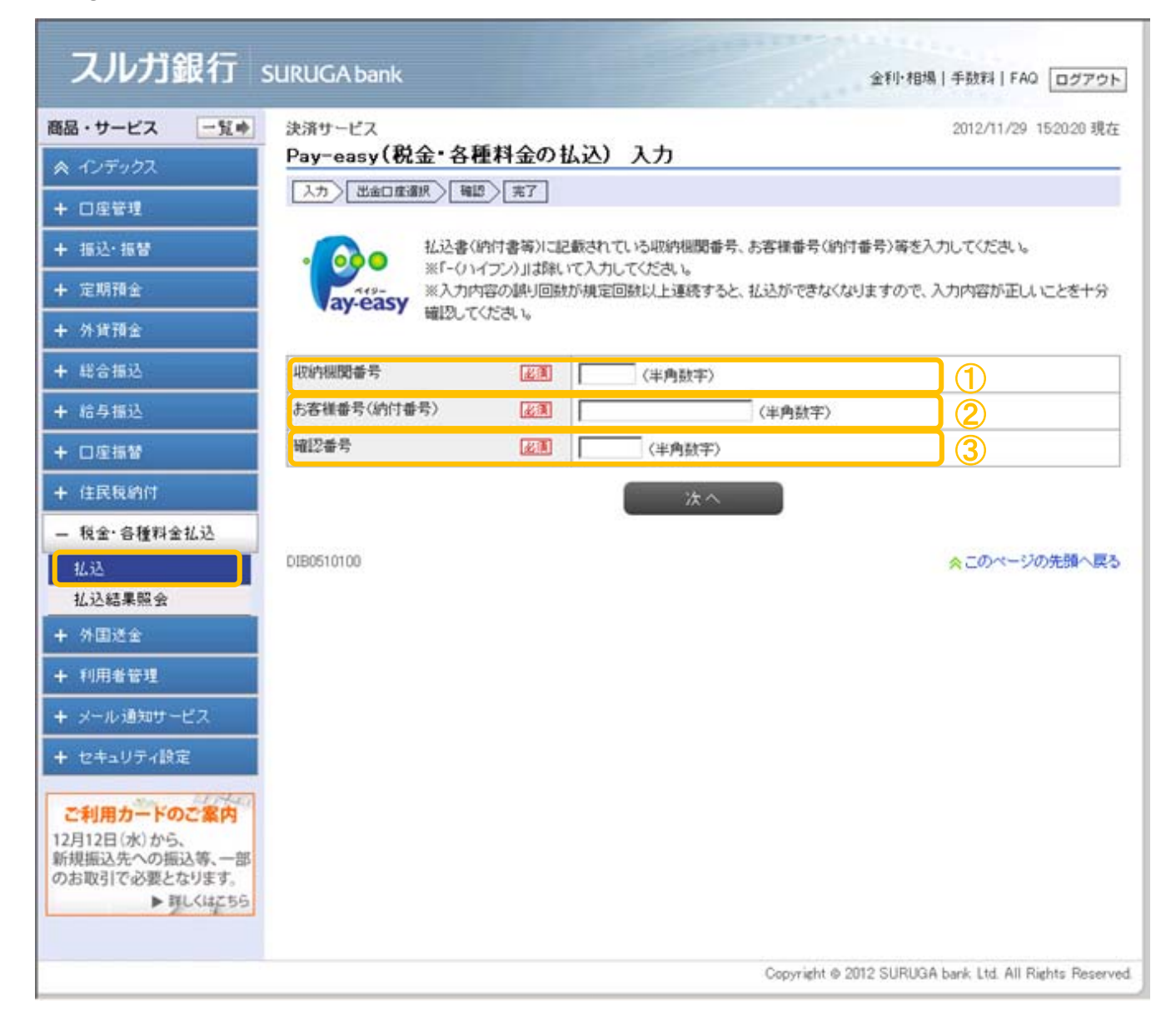

#### (2) 出金口座選択

①出金口座が複数ある場合は、出金口座を選択してください
 ②依頼人名を変更する場合は、入力してください
 ③依頼人電話番号を変更する場合は入力してください
 ④請求情報を確認し、間違いがなければ『払込を行う』にチェック(※)をつけてください

⑤確認をクリックしてください

| スルガ銀行                                                       | SURUGA bank                                                     |                                                                        | 金利・相場   手数料   FAQ ログアウト                           |  |  |
|-------------------------------------------------------------|-----------------------------------------------------------------|------------------------------------------------------------------------|---------------------------------------------------|--|--|
| 商品・サービス 一覧 🔿                                                | 決済サービス                                                          |                                                                        | 2012/11/28 12:28:29 現在                            |  |  |
| 🙊 インデックス                                                    | Pay-easy(税金・各種料金の払込) 出金口座選択                                     |                                                                        |                                                   |  |  |
| + 口座管理                                                      | 入力 出金□座選択 一確認 一 完了                                              |                                                                        |                                                   |  |  |
| + 振込·振替                                                     | 請求情報を確認し、出金口座を選択してください。<br>請求情報が複数表示される場合は、払込を希望される明細を選択してください。 |                                                                        |                                                   |  |  |
| + 定期預金                                                      |                                                                 |                                                                        |                                                   |  |  |
| + 外貨預金                                                      |                                                                 | <ul> <li>本店営業部 普通預金 1111111</li> <li>ご津セントラル支店 普通預金 2222222</li> </ul> |                                                   |  |  |
| + 総合振込                                                      | 依頼人名 必須                                                         | アアアアアアアアアアアアアアア<br>※変更する場合は入力してください。                                   | (全角力ナ英数)                                          |  |  |
| + 給与振込       + 口座振替                                         | 依頼人電話番号 必須                                                      | 999 - 999 - 9999 (半角数字)<br>※変更する場合は入力してください。                           | (                                                 |  |  |
| + 住民税納付                                                     | ■ ごえカ内容に該当すろま:                                                  | <b>龙</b> 体船                                                            |                                                   |  |  |
| - 税金·各種料金払込                                                 | 収納機関番号                                                          | 52001                                                                  |                                                   |  |  |
| 払込                                                          | お客様番号(納付番号)                                                     | 764100020                                                              |                                                   |  |  |
| 払込結果照会                                                      | 確認番号                                                            | 700017                                                                 |                                                   |  |  |
| + 外国送金                                                      | 払込先                                                             | 民間収納機関民間収                                                              |                                                   |  |  |
| + 利用者管理                                                     | お名前                                                             | テストお名前                                                                 |                                                   |  |  |
| + メール通知サービス                                                 | ☑ 払込を行う                                                         |                                                                        |                                                   |  |  |
|                                                             | 払込状況                                                            | 支払未済                                                                   |                                                   |  |  |
| 〒 ビーユブリ 1歳足                                                 | 払込内容                                                            | テスト払込内容                                                                |                                                   |  |  |
| ご利用カードのご案内                                                  | 払込金額                                                            | 520,000円                                                               |                                                   |  |  |
| 12月12日(水)から、<br>新規振込先への振込等、一部<br>のお取引で必要となります。<br>▶ 詳しくはこちら |                                                                 | 諸求金額元金 480,000円<br>延滞金 16,000円<br>消費税額 24,000円                         |                                                   |  |  |
|                                                             | 払込手数料                                                           |                                                                        |                                                   |  |  |
|                                                             | ■払込内容に関する詳細情                                                    | 報                                                                      |                                                   |  |  |
|                                                             | 言羊糸田' 青幸履                                                       | 会社民間収納機                                                                |                                                   |  |  |
|                                                             | ((戻る))                                                          | 確認                                                                     | 5                                                 |  |  |
|                                                             | DIB0510105                                                      |                                                                        | ☆このページの先頭へ戻る                                      |  |  |
|                                                             |                                                                 | Соруг                                                                  | ight © 2012 SURUGA bank Ltd. All Rights Reserved. |  |  |

### 決済サービス

#### (3) -1 払込確認(国庫金・地方公共団体)

①請求情報に間違いがないかご確認ください

②確認パスワードを入力して 実行 をクリックしてください

※確認パスワードの入力は、ソフトウェアキーボードをご利用いただけます

| スルガ銀行                                         | SURUGA bank                     |                                                 | 金利·相場   手数料   FAQ ログアウト                               |  |  |
|-----------------------------------------------|---------------------------------|-------------------------------------------------|-------------------------------------------------------|--|--|
| 商品・サービス 一覧 🔹                                  | 決済サービス                          |                                                 | 2012/11/28 12:32:41 現在                                |  |  |
| 🔦 インデックス                                      | Pay-easy(祝金・名                   | 種料金の仏心)確認                                       |                                                       |  |  |
| + 口座管理                                        | 入力」出金口座選択                       | 確認 完了                                           |                                                       |  |  |
| + 振込·振替                                       | 払込内容を確認してください。<br>※払込内容の取消はできま・ | 。<br>サムので注意してください。                              |                                                       |  |  |
| + 定期預金                                        |                                 |                                                 |                                                       |  |  |
| + 外貨預金                                        | 出金口座                            | 本店営業部 普通預金 1111111<br>現在残高 100,000円 出金可能額 100,0 | 000円                                                  |  |  |
| + 総合振込                                        | 依頼人名                            | ~~~~~~~~~~~~~~~~~~~~~~~~~~~~~~~~~~~~~~~         |                                                       |  |  |
| + 給与振込                                        | 依頼人電話番号                         | 999-999-9999                                    |                                                       |  |  |
| ▲ 口座振恭                                        | ■ご入力内容に該当する。                    | <b>请求情報</b>                                     |                                                       |  |  |
|                                               | 収納機関番号                          | 00100                                           |                                                       |  |  |
| + 11氏税納付                                      | お客様番号(納付番号)                     | 700000019                                       |                                                       |  |  |
| — 税金·各種料金払込                                   | 確認番号                            | 007054                                          |                                                       |  |  |
| 払込                                            | 払込先                             |                                                 |                                                       |  |  |
| 払込結果照会                                        | お名前                             | 国庫金支払者                                          |                                                       |  |  |
| + 外国送金                                        | 払込内容                            |                                                 |                                                       |  |  |
| + 利用者管理                                       | 払込金額                            | 600,000円                                        |                                                       |  |  |
| + メール通知サービス                                   |                                 | 内元本 500,000円                                    |                                                       |  |  |
| + セキュリティ設定                                    |                                 | 内延滞金 75,000円                                    |                                                       |  |  |
| 11.540                                        |                                 | 内手数料 25,000円                                    |                                                       |  |  |
| ご利用カードのご案内                                    | ■払込内容に関する詳細                     | 情報                                              |                                                       |  |  |
| 12月12日(小)から、<br>新規振込先への振込等、一部<br>のお取引で必要となります | 言羊糸田「青幸辰                        | 国庫金収納機関                                         |                                                       |  |  |
| ▶ 詳しくはこちら                                     | ■パスワード入力                        |                                                 |                                                       |  |  |
|                                               | 確認バスワード                         | 必須 ●●●●●●●                                      | ing ソフトウェアキーボード                                       |  |  |
|                                               | ((戻る)                           | 実行                                              |                                                       |  |  |
|                                               | DIB0510115                      |                                                 | ☆このページの先頭へ戻る                                          |  |  |
|                                               |                                 |                                                 | Copyright © 2012 SURUGA bank Ltd. All Rights Reserved |  |  |

#### (3) -2 払込確認(国庫金・地方公共団体以外)

①請求情報に間違いがないかご確認ください

②確認パスワードを入力してください

③ご利用ナンバーを入力して 実行 をクリックしてください

※確認パスワード、ご利用ナンバーの入力は、ソフトウェアキーボードをご利用いただけます

| スルガ銀行                         | SURUGA bank                                       |                                                            |                                                    |                       |       | 金利・相場   手数料   FAQ ログアウト |                                                              |                                                                                                    |  |
|-------------------------------|---------------------------------------------------|------------------------------------------------------------|----------------------------------------------------|-----------------------|-------|-------------------------|--------------------------------------------------------------|----------------------------------------------------------------------------------------------------|--|
| 商品・サービス 一覧➡<br>≪ インデックス       | <sub>決済サービス</sub><br>Pay-easy(税金・各種料金の払込(民間収納機関)) |                                                            |                                                    |                       | )確認   |                         | 2012/11/28 12:29:03 現在                                       |                                                                                                    |  |
|                               | 入力」出金口座選択)                                        |                                                            |                                                    |                       |       |                         |                                                              |                                                                                                    |  |
| + 振込·振替                       | 払込内容を確認してください。<br>※払込内容の取消はできま                    | 払込内容を確認してください。<br>※払込内容の取消まできませんので注意してください。                |                                                    |                       |       |                         |                                                              |                                                                                                    |  |
| + 定期預金<br>+ 外貨預金              | 出金口座                                              | 本店営業部<br>現在残高 10                                           | 本店営業部 普通預金 1111111<br>現在検高 100 000円 出会可能類 100 000円 |                       |       |                         |                                                              |                                                                                                    |  |
|                               | 依頼人名                                              | 77777                                                      | TTTTT.                                             | PPP                   |       |                         |                                                              |                                                                                                    |  |
|                               | 依頼人電話番号                                           | 999-999-999                                                | 19                                                 |                       |       |                         |                                                              |                                                                                                    |  |
| + 紹⋺振込                        | ■ ご1 わ <b>由家□該米</b> ★23                           | *-+>++ +2                                                  |                                                    |                       |       |                         |                                                              |                                                                                                    |  |
| + □座振替                        | ■これ川内谷に設当りつ                                       | 52001                                                      |                                                    |                       |       |                         |                                                              |                                                                                                    |  |
| + 住民税納付                       | 北京洋飛号(油付飛号)                                       | 764100020                                                  |                                                    |                       |       |                         |                                                              |                                                                                                    |  |
| — 税金·各種料金払込                   |                                                   | 700017                                                     |                                                    |                       |       |                         |                                                              |                                                                                                    |  |
| 払込                            |                                                   | 200017                                                     | 86288ilm                                           |                       |       |                         |                                                              |                                                                                                    |  |
| 払込結果照会                        | 北达元                                               | ティートタン                                                     | ALCIELAX                                           |                       |       |                         |                                                              |                                                                                                    |  |
| + 外国送金                        | の名則                                               | アストの名削                                                     |                                                    |                       |       |                         |                                                              |                                                                                                    |  |
| ➡ 利用者管理                       | 払込内容                                              | テスト払込内                                                     | 容                                                  |                       |       |                         |                                                              |                                                                                                    |  |
| + メール通知サービス<br>+ セキュリティ設定     | 私込金額                                              | 520,000円<br>請求金額元金 480,000円<br>延滞金 16,000円<br>消費税額 24,000円 |                                                    |                       |       |                         |                                                              |                                                                                                    |  |
| ご利用カードのご案内                    | 払込手数料                                             | 0円                                                         |                                                    |                       |       |                         |                                                              |                                                                                                    |  |
| 12月12日(水)から、<br>新規振込先への振込等、一部 | ■払込内容に関する詳細                                       | 情報                                                         |                                                    |                       |       |                         |                                                              |                                                                                                    |  |
| のお取引で必要となります。<br>▶ 詳しくはこちら    | 言羊糸田'佳幸限                                          | 細情報。会社民間収納機                                                |                                                    |                       |       |                         |                                                              |                                                                                                    |  |
|                               | ■パスワード入力                                          |                                                            |                                                    |                       |       |                         |                                                              |                                                                                                    |  |
|                               | 確認バスワード                                           | 必須                                                         |                                                    |                       |       | ing y:                  | フトウェアキ・                                                      | イーボー                                                                                                    |  |
|                               | ■ご利用ナンバー入力<br>ご利用カードを参照して、以<br>※入力欄に移動して、ソフト      | 下のご利用ナンバ<br>ウェアキーボードで                                      | ーを入力し <sup>-</sup>                                 | てください。<br>べださい。       |       |                         |                                                              |                                                                                                    |  |
|                               | ご利用ナンバー<br>※ご利用カード裏面の数字                           | ご利用ナンバー 返須<br>※ご利用カード裏面の数字です                               |                                                    | :カタカナ <i>0</i><br>「サ」 | りマスの對 | 「字を入力し                  | を入力してくださ <b>回 ソフトウェアキーボード</b><br>ご利用力ード(裏面)イメージ<br>• cmm-xn- |                                                                                                    |  |
|                               |                                                   |                                                            | 7                                                  | 1                     | ゥ     | I                       | オ                                                            | Pag         Pag                                                   |  |
|                               |                                                   |                                                            |                                                    | +                     | 2     | ケ                       |                                                              | F ++         F ++         F ++ <th< th=""></th<> |  |
|                               |                                                   |                                                            | <del>1</del> • •                                   | 37                    | 7     | 12 00                   |                                                              |                                                                                                    |  |
|                               |                                                   |                                                            |                                                    |                       |       | _                       | -                                                            | -                                                                                                    |  |
|                               |                                                   |                                                            | ~                                                  | +                     | 2     | 7                       | г<br>                                                        | -                                                                                                    |  |
|                               |                                                   |                                                            | Γ <i>Τ</i>                                         | -                     | ×     | -1                      |                                                              |                                                                                                    |  |
|                               | ≪戻る                                               |                                                            |                                                    | 実                     | 行     |                         |                                                              |                                                                                                    |  |
|                               | DIB0510125                                        |                                                            |                                                    |                       |       |                         |                                                              | ☆このページの先頭へ戻る                                                                                                    |  |
|                               |                                                   |                                                            |                                                    |                       |       | Copyright               | 9 2012 SI                                                    | JRUGA bank Ltd. All Rights Reserved                                                                                                    |  |

#### (4) 払込完了

Pay-easyによるお手続きが完了しました

|                                       | 金利·相場   手数料   FAQ ログアウト                        |
|---------------------------------------|------------------------------------------------|
| <b>ナービス</b> 一覧 ● 決済サービス               | 2012/11/28 12:30:45 現在                         |
| <sub>デックス</sub> Pay-easy(税金・名         | X種料金の払込) 完了                                    |
|                                       | 雑題〉「完了」                                        |
| 以下の内容を受付けました。                         |                                                |
| · · · · · · · · · · · · · · · · · · · | 100000702                                      |
| 受付日時                                  | 2012年11月28日 12時30分34秒                          |
| ネ振 ステータス                              | 完了                                             |
| 出金口座                                  | 本店営業部 普通預金 1111111                             |
| 依頼人名                                  | דדדדדדדדדד                                     |
| E振替 依頼人電話番号                           | 999-999-9999                                   |
| 税納付                                   | 古犬怯鍋                                           |
| ·各種料金払込 収納機関番号                        | 52001                                          |
| お客様番号(納付番号)                           | 764100020                                      |
| R照会<br>確認番号                           | 700017                                         |
| 金 払込先                                 | 民間収納機関民間収                                      |
| 管理あ名前                                 | テストお名前                                         |
| 通知サービス                                | テスト払込内容                                        |
| ティ設定払込金額                              | 520,000円                                       |
| ードのご案内<br>k)から、<br>への振込第、一部           | 請求金額元金 480,000円<br>延滞金 16,000円<br>消費税額 24,000円 |
| に必要となります。<br>払込手数料                    | 0円                                             |
| ■払込内容に関する詳細                           | ·<br>書報                                        |
| 言羊糸田情幸服                               | 支払金額                                           |
| DIB0510120                            | ☆このページの先頭へ戻る                                   |

 $\mathbf{5}$ 

#### 1-2. 払込結果照会

#### (1) 照会画面

① 絞り込みを行う場合は、受付日付、払込先、ステータス、並び順を選択して『照会』をクリックしてくだ さい

②払込結果一覧が確認いただけます

③詳細を参照する場合は、『詳細』をクリックすると表示されます((2)へ)

| スルガ銀行                                                                                                    | SURUGA bank                                                                                   |                            | 金利·相場 手数料 FA                            | Qログアウト           |  |
|----------------------------------------------------------------------------------------------------|-----------------------------------------------------------------------------------------------|----------------------------|-----------------------------------------|------------------|--|
| 商品・サービス 一覧◆                                                                                                    | 決済サービス<br>Pay-easy(税金・各                                                                       | 種料金の払込)払込結果照会              | 2012/11/29                              | 15:21:07 現在      |  |
| + 口座管理                                                                                                    | 内容を確認してください。                                                                                  |                            |                                         | 1                |  |
| + 振込·振替                                                                                                    | 受付日付: 2012 ・年 10 ・月 01 ・日 🎬 カレンダー ~ 2012 ・年 11 ・月 29 ・日 🎬 カレンダー<br>※2012年5月27日以降の払込内容を照会できます。 |                            |                                         |                  |  |
| + 外貨預金                                                                                                    | 払込先:「すべて」                                                                                     |                            |                                         |                  |  |
| + 総合振込                                                                                                    | ステータス: ● すべて ○ 受付中 ○ 完了 ○ エラー<br>並び順: ● 受付日時が新しい順 ○ 受付日時が古い順                                  |                            |                                         |                  |  |
| + 給与振込 + □座振替                                                                                                    | 照会                                                                                            |                            |                                         |                  |  |
| + 住民税納付                                                                                                    | 2件が該当しました。 1-2件 / 2件中                                                                         |                            |                                         |                  |  |
| - 税金·各種料金払込                                                                                                    | 受付番号 受付日時                                                                                     | 払込先<br>依頼人名                | 払込金額<br>ステータス                           | 操作 🧲             |  |
| <b>払込</b><br>≠ 込結果昭会                                                                                                    | 1000000720<br>2012/11/28 18:07                                                                | 収納機関名漢字<br>アアアアアアアアアアアアアアア | 490,000円<br>完了                          | (I¥ 新田)          |  |
| + 外国送金                                                                                                    | 1000000719<br>2012/11/28 17:50                                                                | 収納機関名漢字<br>アアアアアアアアアアアアア   | 10,000円<br>完了                           | (詳細)             |  |
| <ul> <li>+ 利用者管理</li> <li>+ メール通知サービス</li> <li>+ セキュリティ設定</li> <li>          ・ セキュリティ設定         ・         ・         ・</li></ul> | DIB0530100                                                                                    |                            | <u>☆</u> このペーシ                          | 1-2件 / 2件中       |  |
|                                                                                                    |                                                                                               |                            | Copyright © 2012 SURUGA bank Ltd. All I | Rights Reserved. |  |

#### (2)詳細画面

お取引の詳しい内容をご確認いただけます

| スルガ銀行                                                                   | SURUGA bank             |                                                           | 金利・相場 手数料 FAQ ログアウト                                   |  |
|-------------------------------------------------------------------------|-------------------------|-----------------------------------------------------------|-------------------------------------------------------|--|
| 商品・サービス 一覧⇒<br>≪ インデックス                                                 | 決済サービス<br>Pay-easy(税金・名 | 4種料金の払込) 払込                                               | 2012/11/29 15:21:35 現在<br>結果照会 - 詳細                   |  |
| + 口座管理                                                                  | 内容を確認してください。            |                                                           |                                                       |  |
| + 振込·振替                                                                 | 受付番号                    | 1000000720                                                |                                                       |  |
| + 定期預金                                                                  | 受付日時                    | 2012年11月28日 18時7分5秒                                       |                                                       |  |
| 上从供题会                                                                   | 払込実施者                   | 【未設定】                                                     |                                                       |  |
| 〒 72月19玉                                                                | ステータス                   | 完了                                                        |                                                       |  |
| + 総合振込                                                                  | 出金口座                    | 本店営業部 普通預金 111111                                         | 1                                                     |  |
| + 給与振込                                                                  | 依頼人名                    |                                                           |                                                       |  |
| + □座振替                                                                  | 依頼人電話番号                 | 999-999-9999                                              |                                                       |  |
| + 住民税納付                                                                 | 収納機関番号                  | 54017                                                     |                                                       |  |
| - 税金·各種料金払込                                                             | お客様番号(納付番号)             | IB00000000011111110                                       |                                                       |  |
| 払込                                                                      | 確認番号                    | 220001                                                    |                                                       |  |
| 払込結果照会                                                                  | 払込先                     | 収納機関名漢字                                                   |                                                       |  |
| ╋ 外国送金                                                                  | お名前                     | リヨウシヤメイカナ                                                 |                                                       |  |
| + 利用者管理                                                                 | 払込内容                    | 請求内容漢字                                                    |                                                       |  |
| <ul> <li>+ メール通知サービス</li> <li>+ セキュリティ設定</li> <li>ご利用カードのご案内</li> </ul> | 払込金額                    | 490,000円<br>諸求金額元金 460,000円<br>延滞金 24,400円<br>消費税額 5,600円 |                                                       |  |
| 12月12日(水)から、<br>新規振込先への振込等、一部<br>のお取引で必要となります。<br>▶ 詳しくはこちら             | 《戻る<br>DIB0530105       |                                                           | ☆このページの先頭へ戻る                                          |  |
|                                                                         |                         |                                                           | Copyright @ 2012 SURUGA bank Ltd. All Rights Reserved |  |